## Configuração em PPPOE.

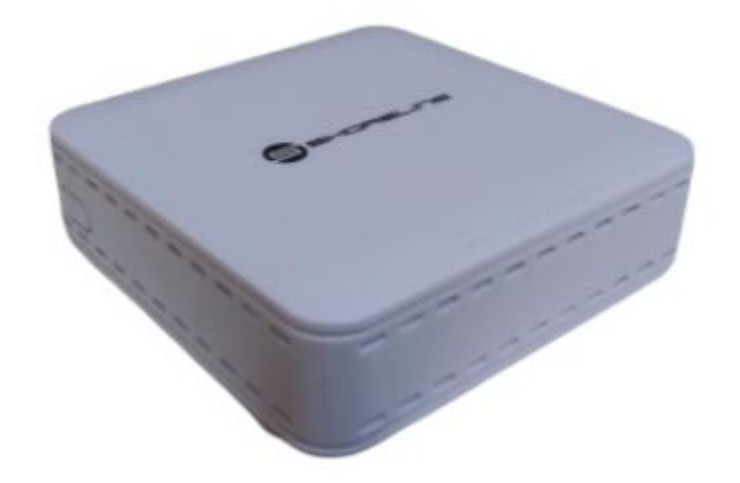

## Passo a passo de configuração Básica.

Acesse sua ONU Shoreline 901 mini com o usuário administrador. Selecione o campo descrito como interface de rede ou Network.

| Status       | Interface de rede | l Segurança          | Aplicação         | Administração | l Ajuda |         |
|--------------|-------------------|----------------------|-------------------|---------------|---------|---------|
| AN           |                   | Nome da conexão      | Criar conexão WAL | 1             |         |         |
| Conexão WA   | N                 | Nome da conexão      | Teste             |               |         | English |
|              | 110               | Ativar VI AN         |                   |               |         | Aiuda   |
| N            |                   | ID de VLAN           | MIAN              |               |         | Ajuda   |
| N            | <u> </u>          | 802.1 n              | 0                 | <i>.</i>      |         | Sair    |
| teamento (IP | v4)               | Tino                 | Route             |               |         |         |
|              |                   | Lista de servicos    | INTERNET          | ~             |         |         |
|              |                   | MTU                  | 1492              |               |         |         |
|              |                   | Tipo de Link         | PPP               | •             |         |         |
|              | 1000              |                      |                   |               | -       |         |
|              | PPP               | Nome de usuário      | USUARIO           | 2             |         |         |
|              |                   | Senha                | •••••             |               |         |         |
|              |                   | Nome DMS             |                   |               |         |         |
|              |                   | Tipo de Autenticação | Auto 🗸            | •             |         |         |
|              |                   | Gatilho de Conexão   | Sempre 🗸          | •             |         |         |
|              |                   | Versão IP            | IPv4              | •             |         |         |
|              |                   | PPP TransType        | PPPoF N           |               |         |         |
|              |                   |                      |                   |               | _       |         |
|              | IPV4              | Ativar NAT           |                   |               |         |         |
|              |                   | FullconeNat          |                   |               |         |         |
|              |                   |                      |                   |               |         |         |
|              |                   |                      |                   |               |         |         |

Campo 1:

No campo mais cima preencha estas quatro informações.

Nome da conexão ou Connection Name: Selecione se deseja editar uma conexão previamente feita ou criar uma nova.

Novo nome da conexão ou New Connection Name: Descreva o nome da conexão.

Ativar VLAN ou Enable VLAN: Informe se a configuração usara VLAN na autenticação.

ID de VLAN ou VLAN ID: informe a VLAN necessária para autenticação caso tenha selecionado como ativa a configuração de VLAN na opção anterior.

Campo 2:

No campo descrito como PPP, seria referente as configurações de autenticação básicas.

Preencha com o nome de usuário em nome de usuário ou username, de preencha com a senha de acesso do PPPOE em senha ou password

Para salvar as configurações basta clicar em Create, Apply ou Criar na parte inferior desta mesma Tela.